### Efficacité Opérationnelle Excel

Aymen El Abayed ABF

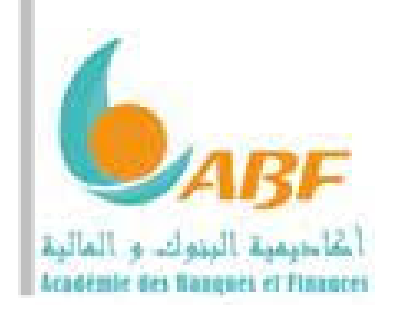

Excel

### Plan

- 1. Logiciel Tableur
- 2. Notion de classeur
- 3. Mise en forme
  - A. Police
  - B. Nombre
  - C. Alignement
  - D. Bordure

### 4. Insertion des formules

- A. Calcul
- B. Fonction prédéfinies
- 5. Insertion des graphiques
- 6. Mise en forme conditionnelle
- 7. Fonctions prédéfinies avancées
  - A. Si
  - B. Nb
  - C. Nb.si
  - D. Somme.si
  - E. RECHERCHEV
  - F. RECHERCHEH

- 8. Filtre automatique
- 9. Trie
- 10. Sous-totaux
- 11. filtre élaboré
- 12. Tableau croisé dynamique

## Découverte de l'écran

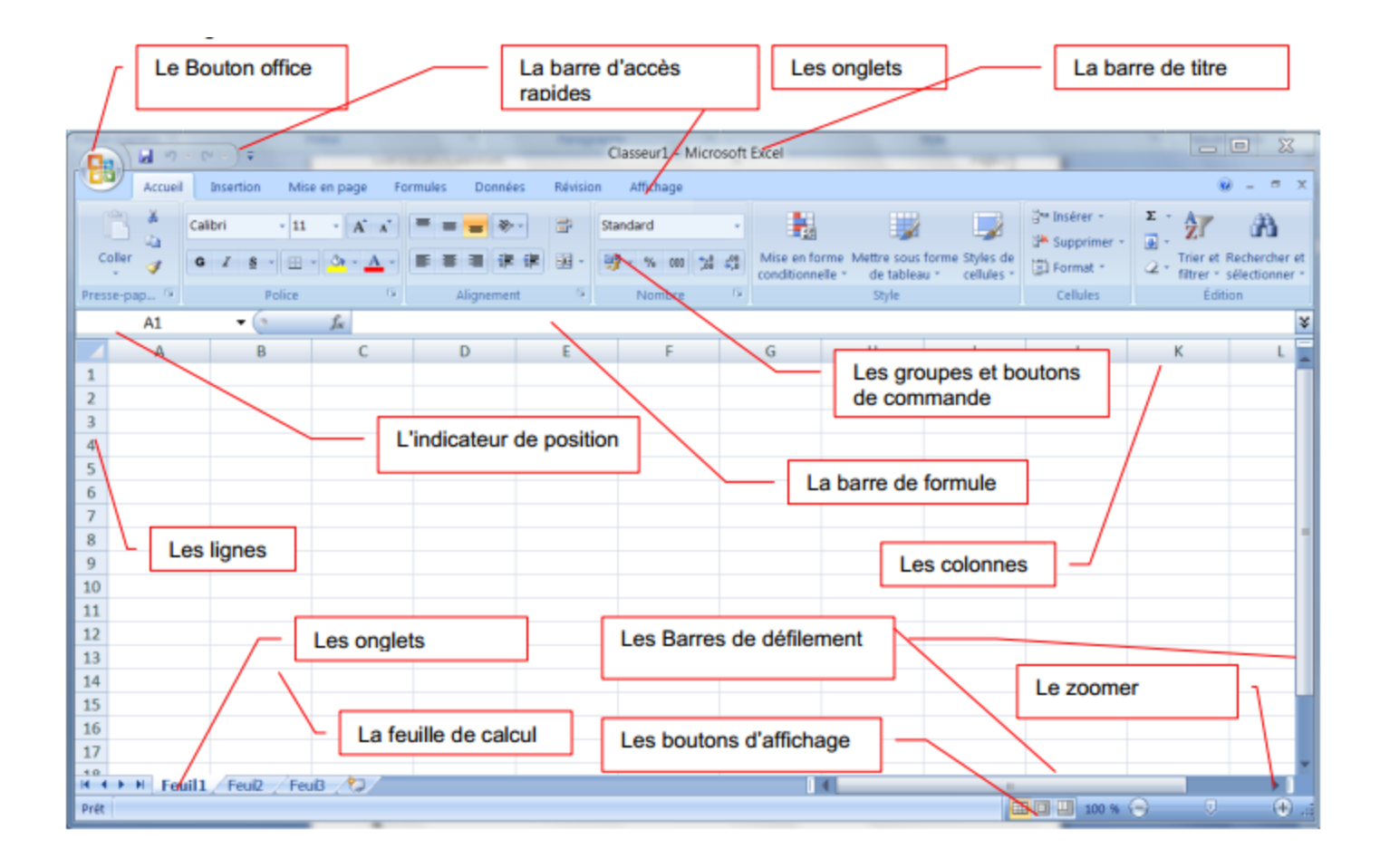

### Notion des classeurs et des adresses

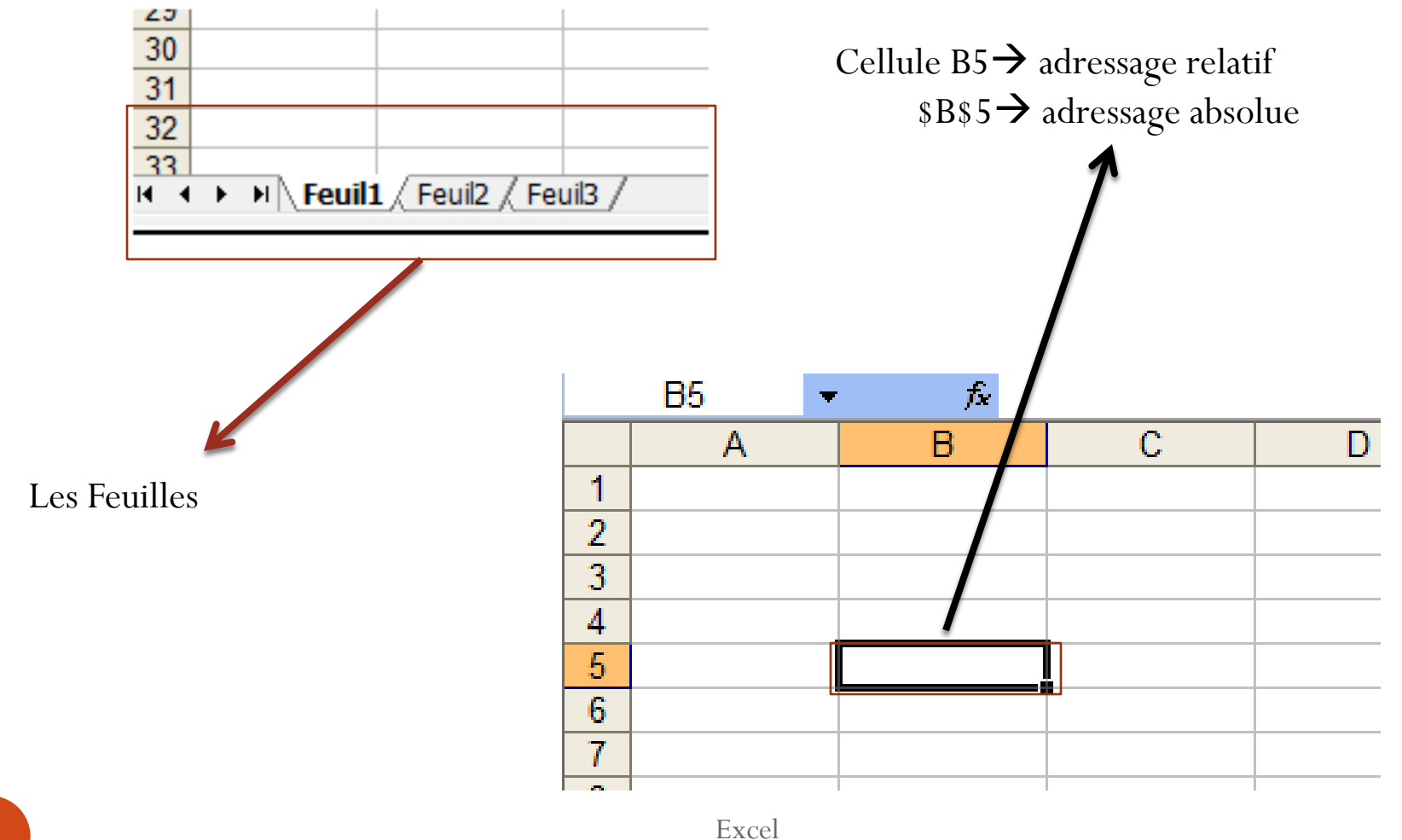

### Saisie et enregistrement :

- Saisie d'un tableau : la saisie dans tableur se fait directement dans les cases
  - Lancer le logiciel tableur
  - Ouvrir un nouveau classeur
  - Saisir les données dans les cellules du tableur
- Enregistrement d'un classeur : l'enregistrement permet de sauvegarder le classeur pour le manipuler plus tard.
  - Cliquez sur le Bouton Office/fichier
  - Cliquez sur Enregistrer sous...
  - Sélectionnez l'emplacement de l'enregistrement dans la fenêtre qui s'ouvre
  - Saisissez le nom du classeur
  - Cliquez sur le bouton enregistre pour valider

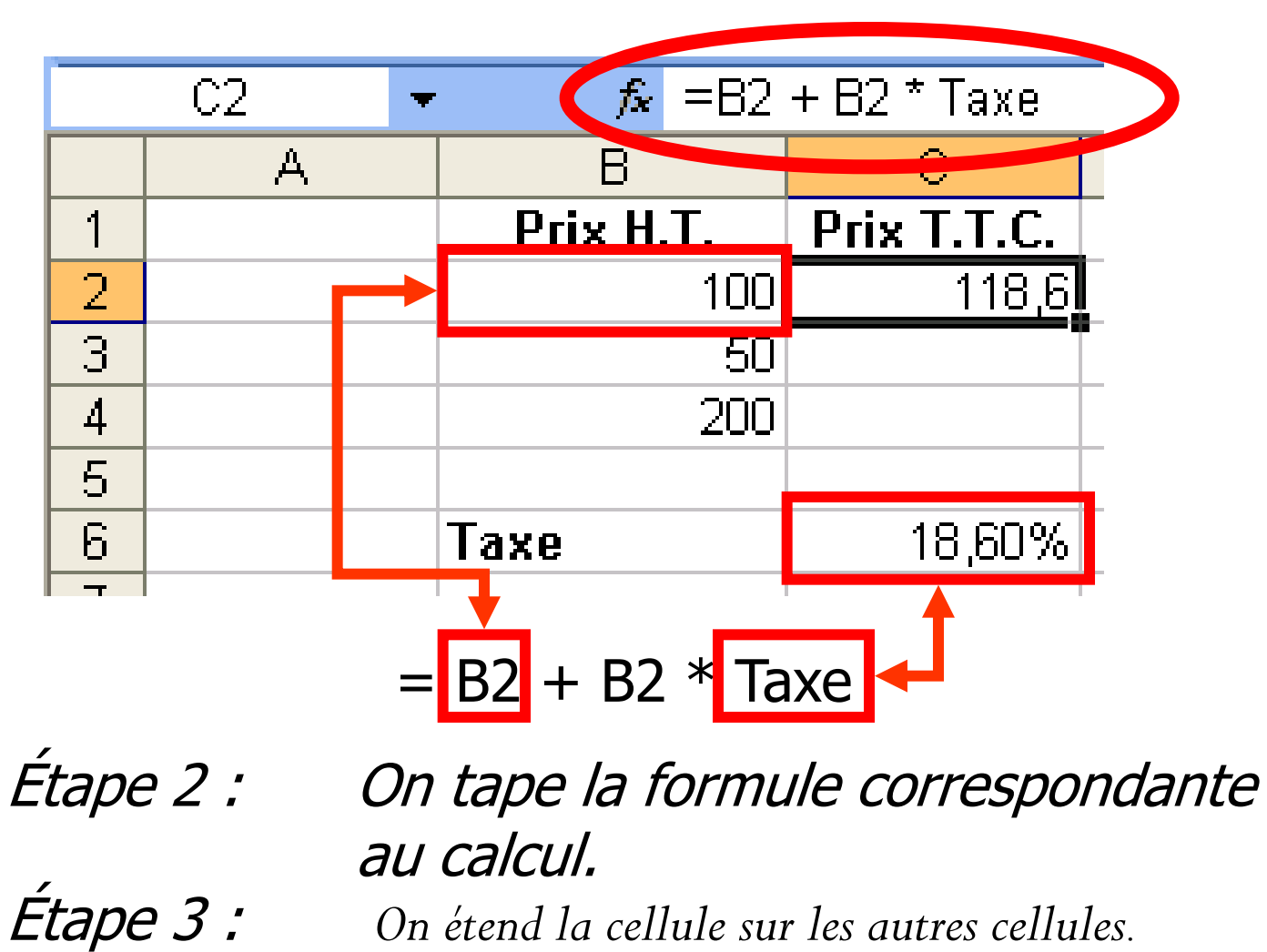

On étend la cellule sur les autres cellules.

Note : On aurait put utiliser la référence absolue \$C\$6

### Mise en forme des cellules

- La mise en forme du tableau permet de modifier l'apparence des cellules et de leurs contenus: taille, police, alignement, bordure, ....
  - Sélectionnez les cellules du tableau
  - Cliquez sur le bouton droit de la souris
  - Cliquez sur format de cellule

Police: Modification de format des caractères

Alignement : Position de texte dans la cellule Bordure : traçage de tableau

Nombre modifier l'apparence des nombres

### Mise en forme des cellules

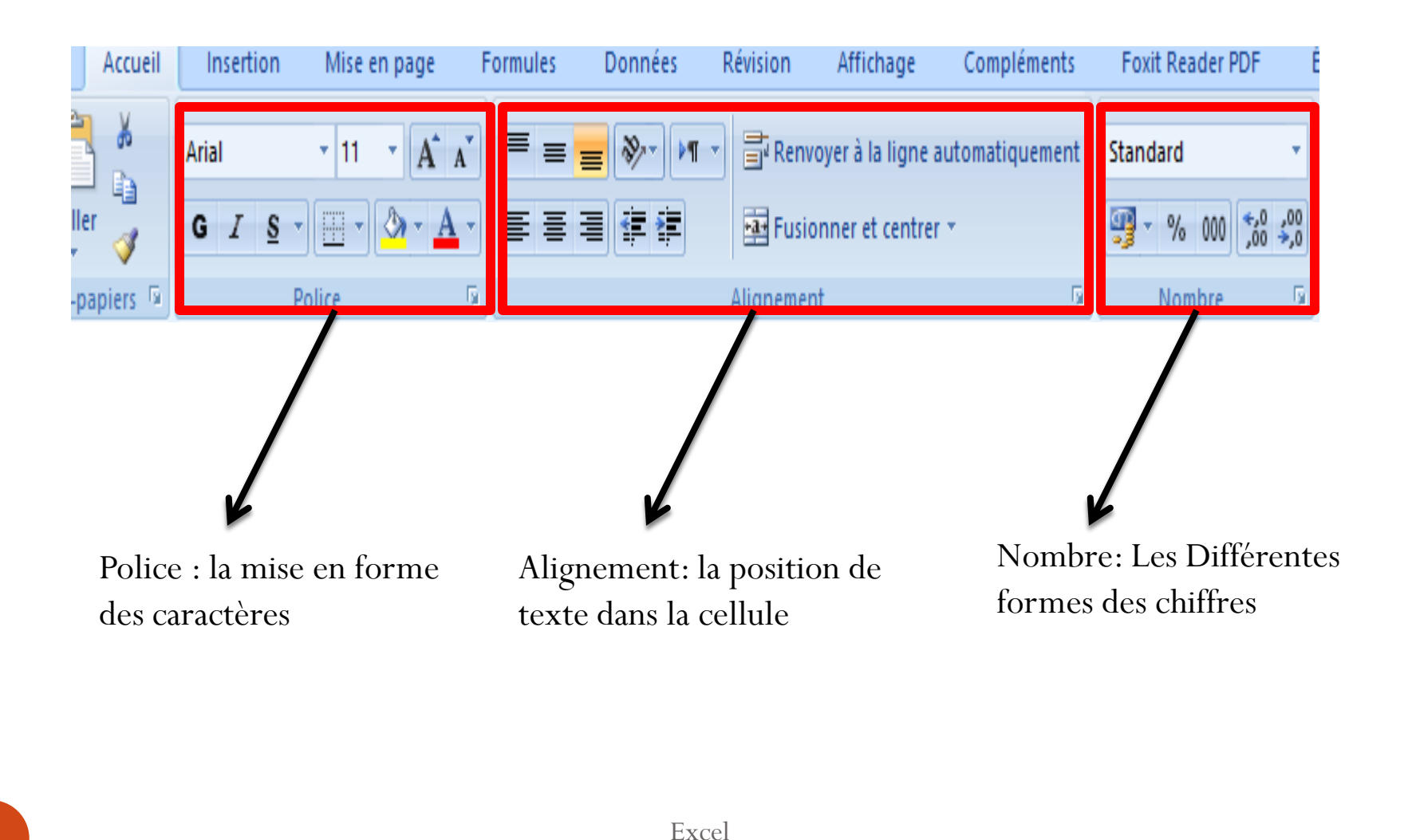

### Police

#### Format de cellule

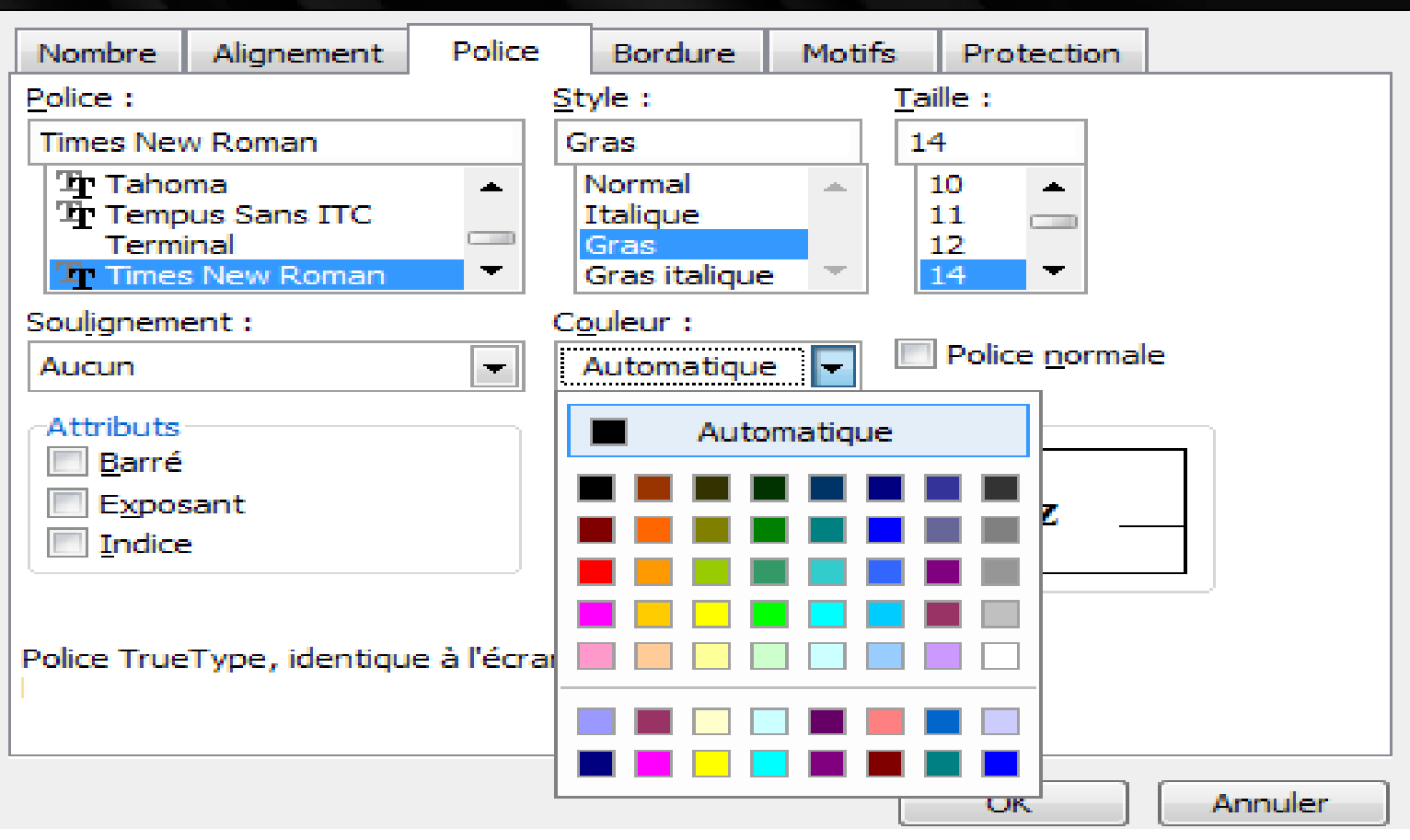

23

### Bordure traçage des tableaux

| Format de cell                     | lule                                |                               |                  |                           |                |      | ×   |
|------------------------------------|-------------------------------------|-------------------------------|------------------|---------------------------|----------------|------|-----|
| Nombre Ali                         | ignement l                          | Police Bo                     | rdure            | Motifs                    | Protection     |      |     |
| Présélections                      |                                     |                               |                  | Ligne                     |                |      |     |
|                                    |                                     | tour <u>I</u> ntéri           | eur              | Style<br>Au               | cune           |      |     |
| Bordure                            |                                     |                               |                  |                           | <b></b>        |      |     |
|                                    | Texte                               | Texte                         | Į                |                           | <u></u>        |      |     |
|                                    | Texte                               | Texte                         | Ļ                | Coul                      | eur :          | ]    |     |
|                                    |                                     |                               |                  |                           | omauque 💌      | I    |     |
| Le style de bor<br>l'une des présé | dure sélection<br>élections, sur l' | né peut être<br>'aperçu ou le | appliques bouton | é en diqua<br>Is ci-dessu | ant sur<br>Is. |      |     |
|                                    |                                     |                               |                  |                           | ОК             | Annu | ler |

### Nombre

11

| Format de cellule                                                                                                    |      |                       |                   |                  |                |                  | ?         | $\times$ |
|----------------------------------------------------------------------------------------------------|------|-----------------------|-------------------|------------------|----------------|------------------|-----------|----------|
| Nombre Aligne                                                                                                    | ment | Police                | Bordure           | Remplissage      | Protection     |                  |           |          |
| Catégorie :<br>Stand Vd<br>Nombres<br>Monétaire<br>Comptabilité<br>Date<br>Heure<br>Pourcentage<br>Fraction<br>Scientifique<br>Texte<br>Spécial<br>Personnalisée |      | Exemple<br>Les cellul | e<br>les de forma | at Standard n'on | it pas de form | nat de nombre sp | écifique. |          |
|                                                                                                    |      |                       |                   |                  |                | OK               | Annu      | uler     |

# Alignement

| Format de cellule                                                                                                    | ? ×                                                                                                    |
|----------------------------------------------------------------------------------------------------|----------------------------------------------------------------------------------------------------|
| Nombre Alignement Police Bordure Remplissage Protection                                                                                                    |                                                                                                    |
| Alignement du texte<br>Horizontal :<br>Standard  Vertical :<br>Bas<br>Justification distribuée<br>Contrôle du texte<br>Renvoyer à la ligne automatiquement<br>Ajuster<br>Eusionner les cellules<br>De Droite à Gauche<br>Orientation du texte :<br>Contexte  Vertical :<br>Contexte Vertical :<br>Contexte Vertical | Orientation<br>T<br>e<br>x<br>t<br>e<br>Texte<br>•<br>•<br>•<br>•<br>•<br>•<br>•<br>•<br>•<br>•<br>•<br>•<br>• |
|                                                                                                    | OK Annuler                                                                                                    |

### Insertion des formules : Le calcul

 Dans la cellule D2, la <u>formule</u> qui permet de calculer le <u>Montant total</u> sachant que : Montant total = Quantité \* Prix unitaire

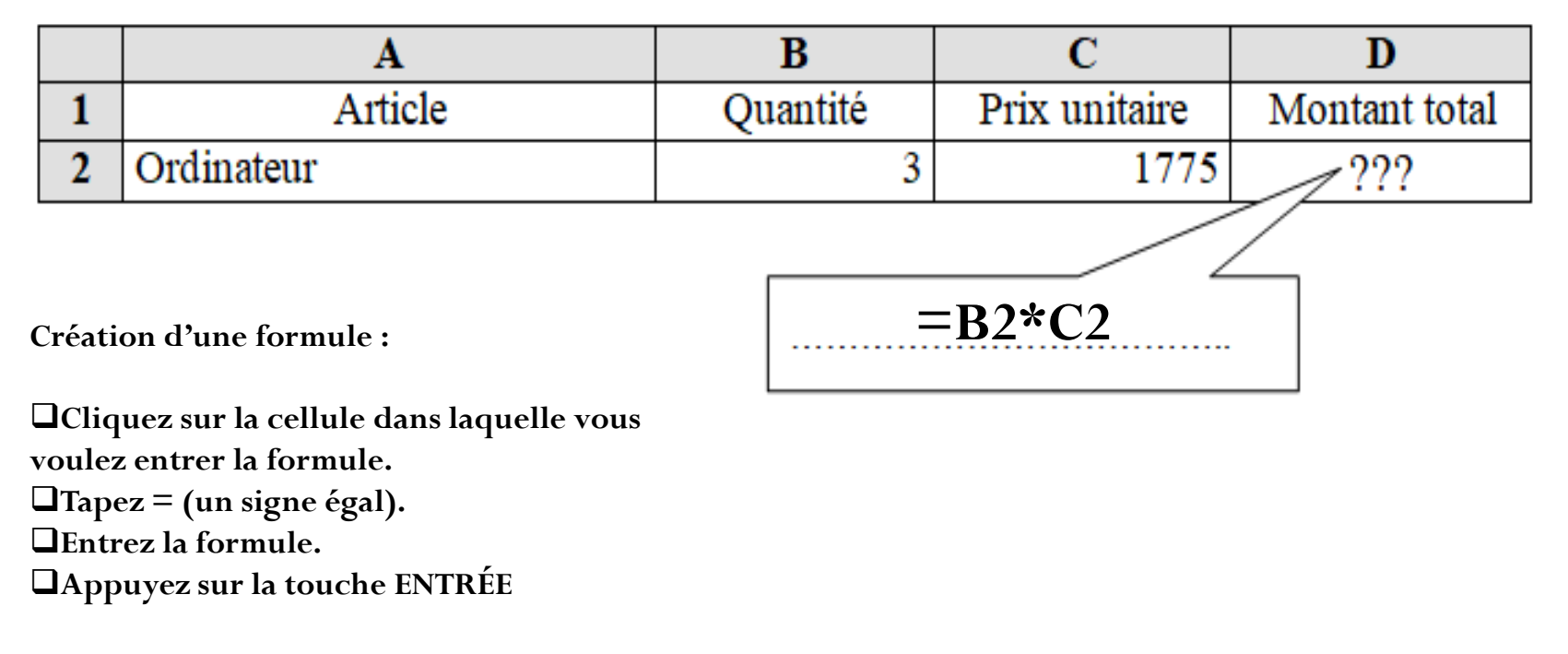

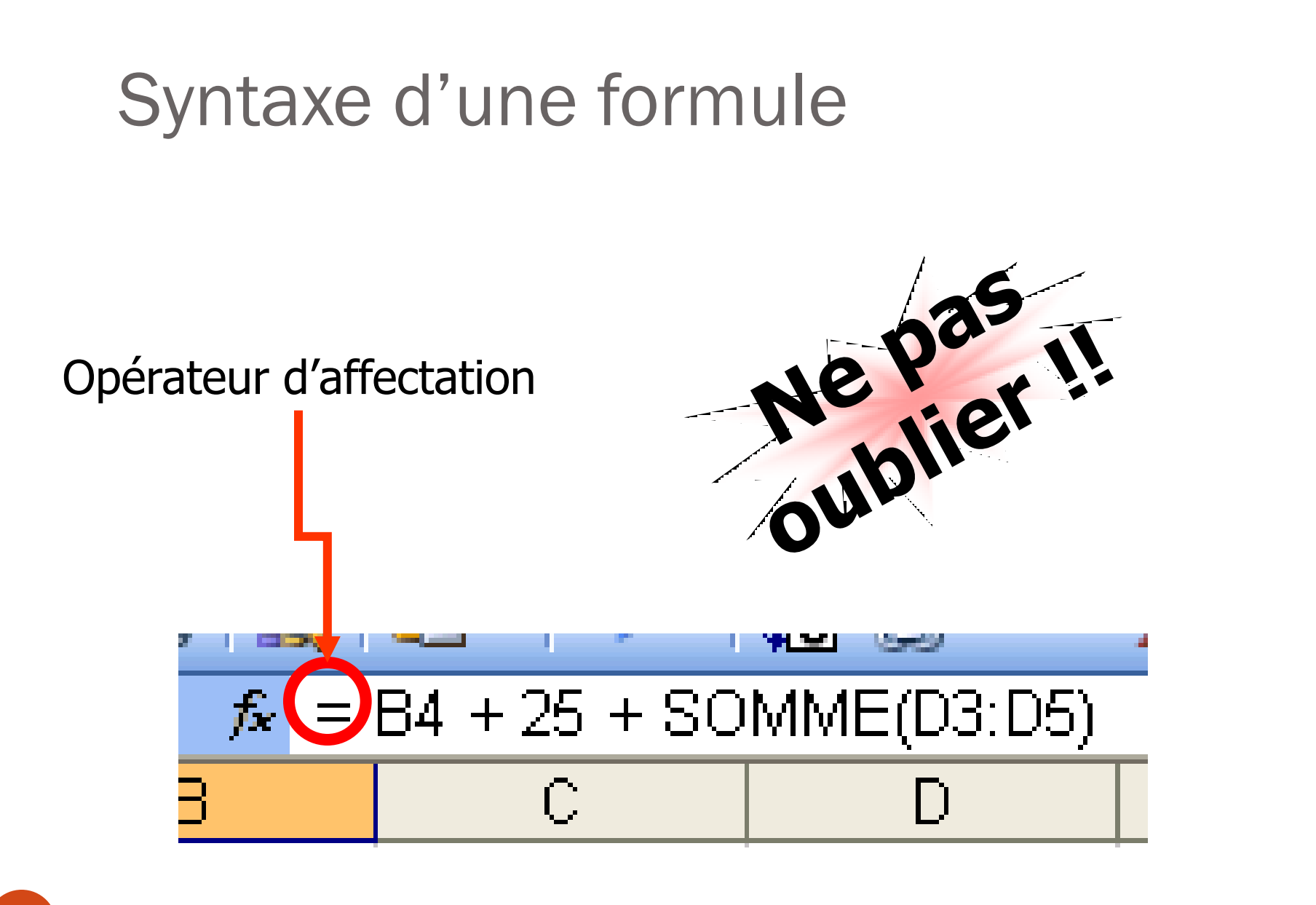

### Syntaxe d'une formule

### **Opérandes (données à traiter)**

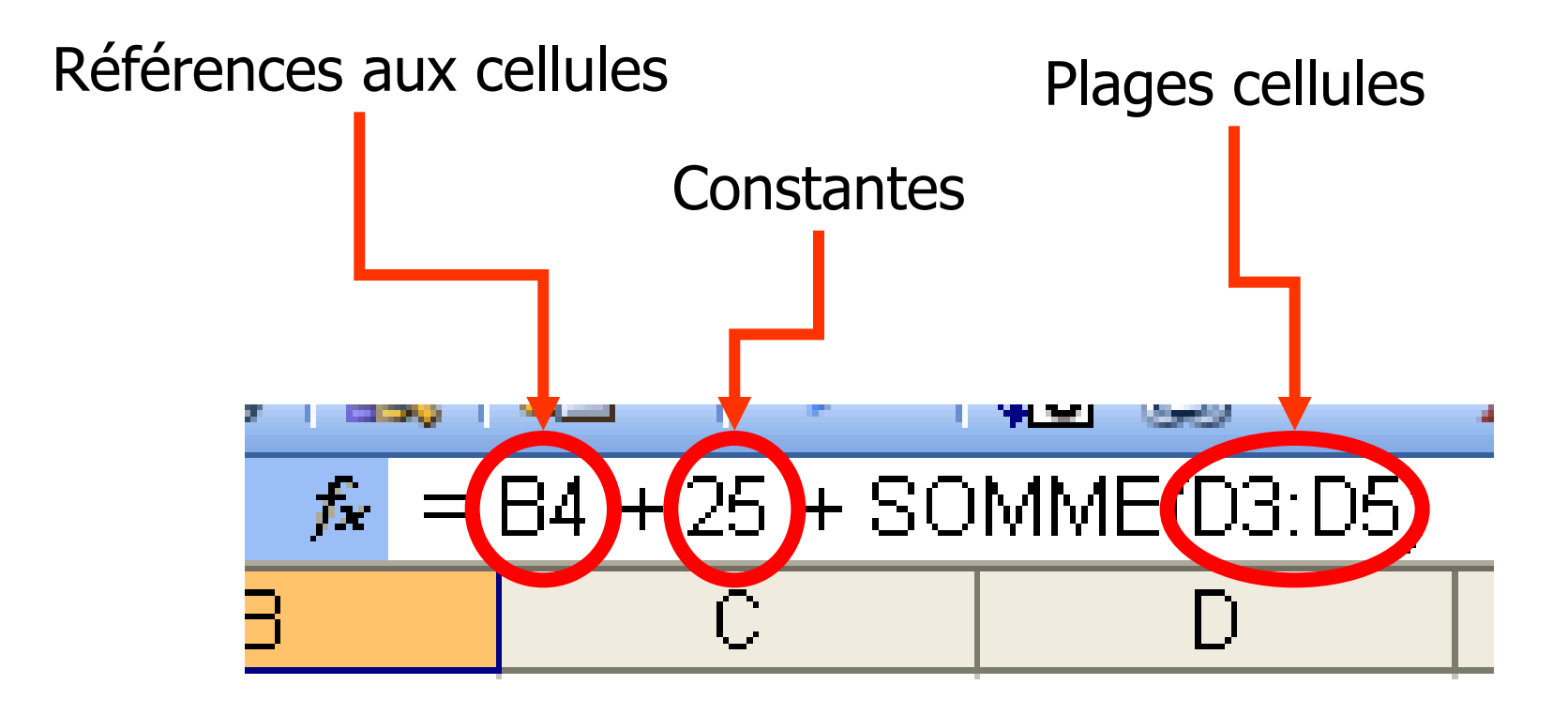

### Syntaxe d'une formule

### **Opérateurs (instructions)**

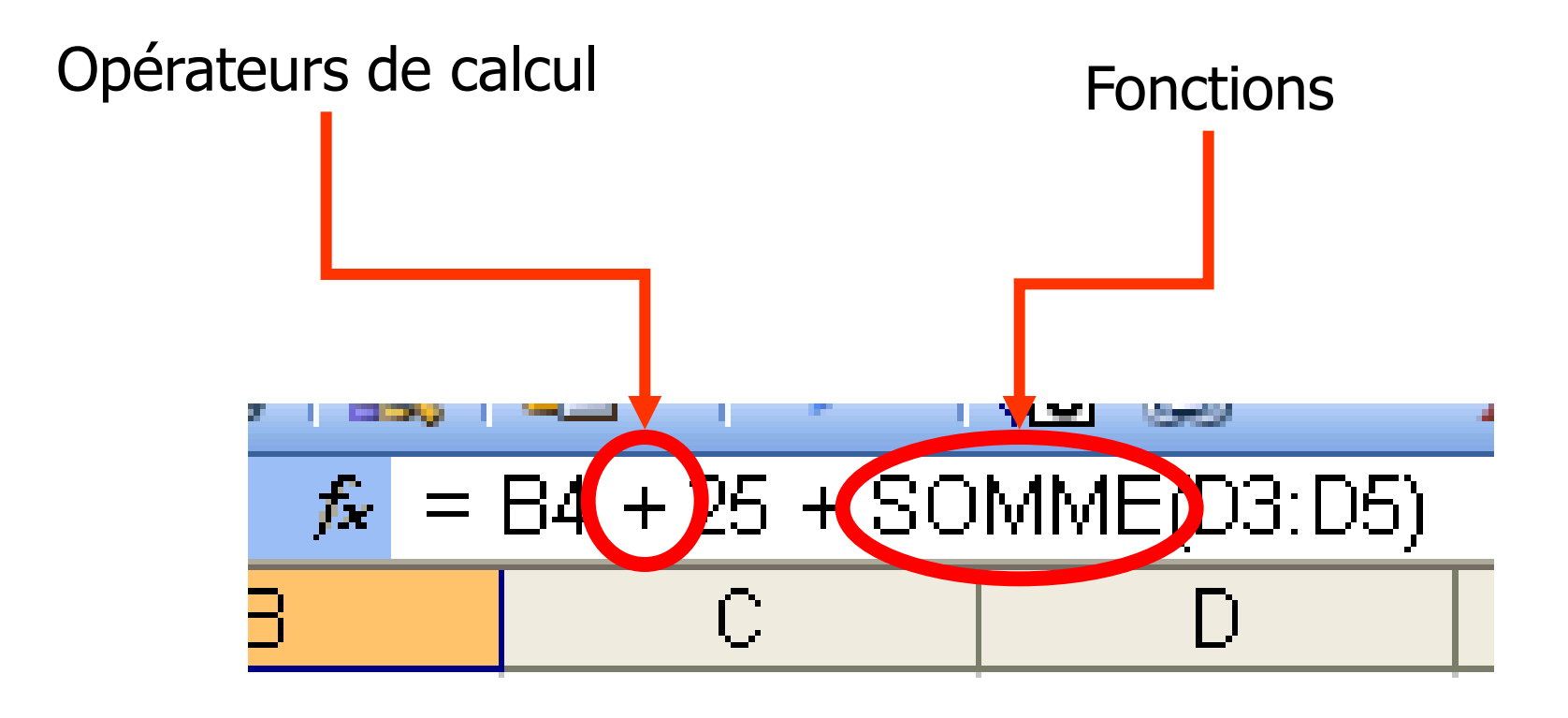

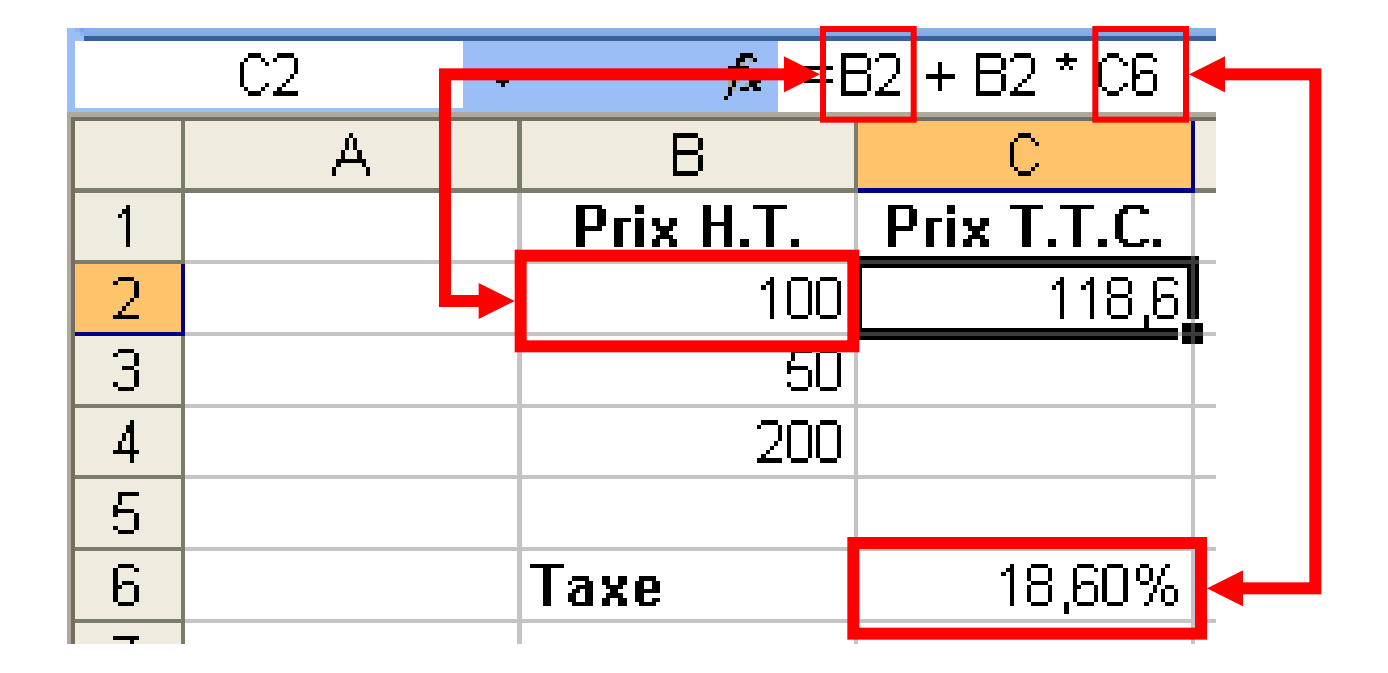

Formule en référence relative

Excel

|   | C2 | ✓ f <sub>×</sub> =B2 + B2 * C6 |             |  |  |  |
|---|----|--------------------------------|-------------|--|--|--|
|   | A  | В                              | C           |  |  |  |
| 1 |    | Prix H.T.                      | Prix T.T.C. |  |  |  |
| 2 |    | 100                            | 118         |  |  |  |
| 3 |    | 50                             |             |  |  |  |
| 4 |    | 200                            | +           |  |  |  |
| 5 |    |                                |             |  |  |  |
| 6 |    | Taxe                           | 18,60%      |  |  |  |
| _ |    |                                |             |  |  |  |

On étend la cellule sur les autres cellules.

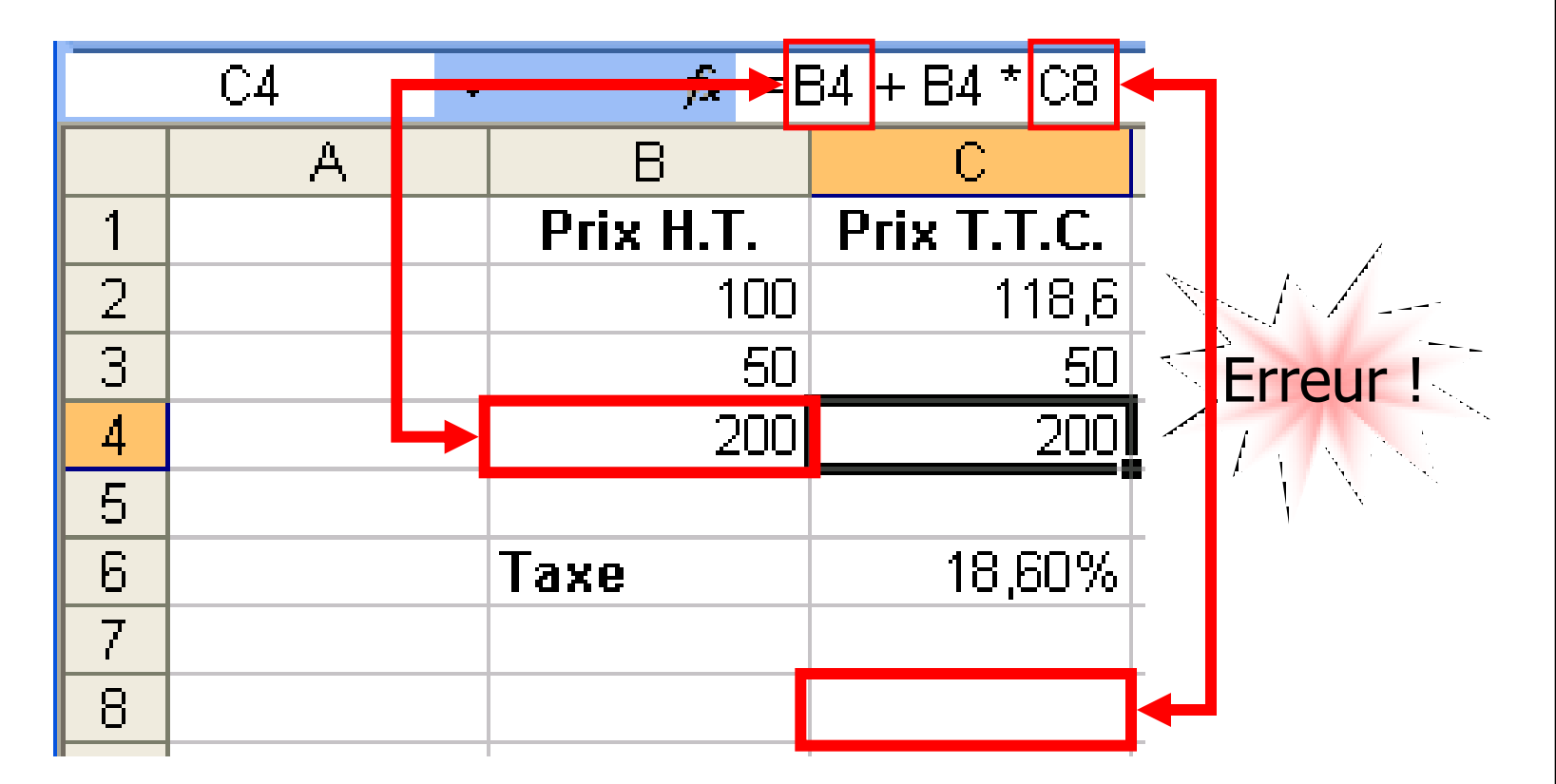

*La référence concernant la taxe est aussi descendue de deux cellules.* 

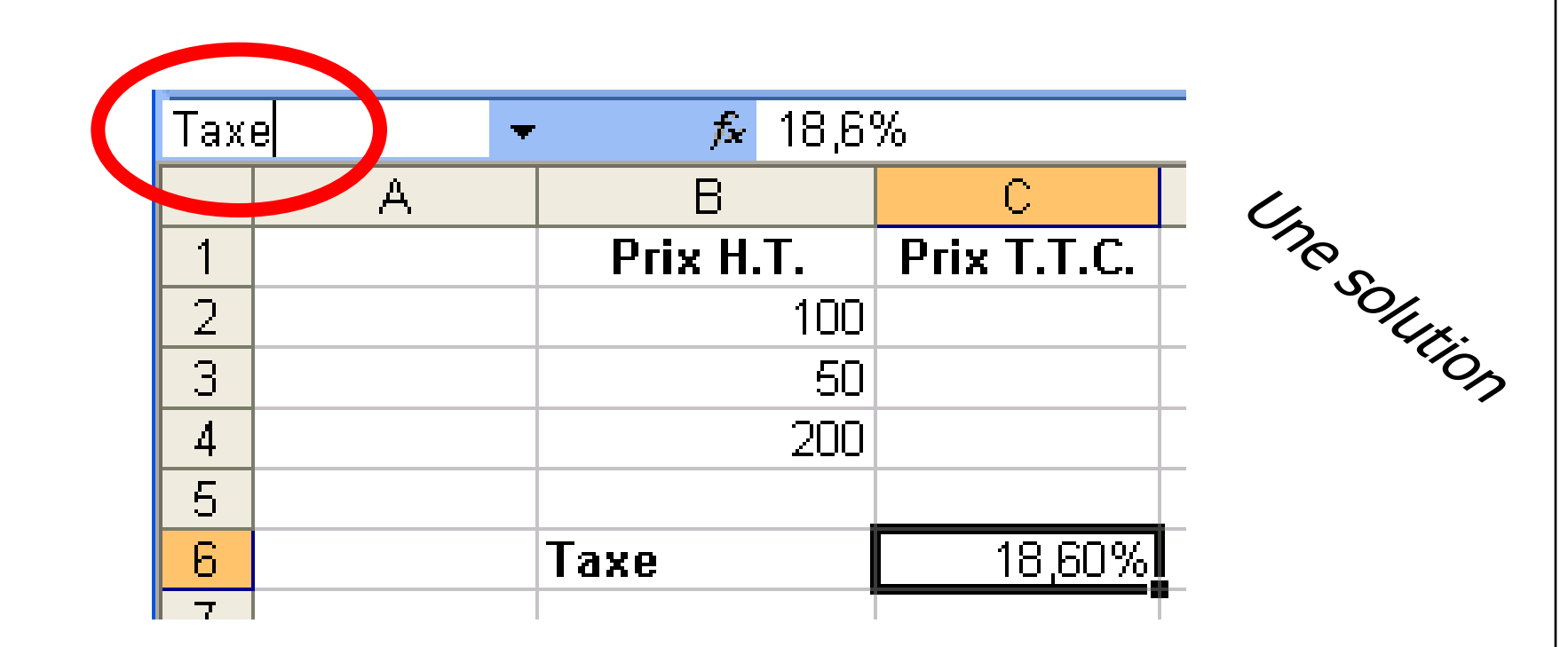

*On renomme la cellule pour Étape 1 : la rendre « absolue de C6 à \$C\$6»* 

Excel

### Fonction: Max/Min/somme/moyenne

| trations                                                                                               | iraphiques |                              | G                                                 | Liens                                                                           |             |
|----------------------------------------------------------------------------------------------------|------------|------------------------------|---------------------------------------------------|---------------------------------------------------------------------------------|-------------|
| <b>f</b>                                                                                               |            |                              |                                                   |                                                                                 |             |
| p E                                                                                                    | F          | G                            | H                                                 |                                                                                 |             |
| Insérer une fonction ? X                                                                               | Г          | Arguments de la fonction     |                                                   |                                                                                 | , x         |
| Recherchez une fonction :                                                                              |            | SOMME                        |                                                   |                                                                                 |             |
| Tapez une brève description de ce que vous voulez faire, puis       OK         Cliquez sur OK       OK |            | Nombre1                      | 18                                                | <pre>\$ = {10.10.20.13.260."insuffisante".0</pre>                               | }           |
| Ou sélectionnez une <u>c</u> atégorie : Les dernières utilisées                                        |            | Nombre2                      | Ē                                                 | = nombre                                                                        |             |
| Sélectionnez une fonction :                                                                            |            |                              |                                                   |                                                                                 |             |
| RECHERCHEV                                                                                             |            |                              |                                                   |                                                                                 |             |
| RECHERCHEH                                                                                             |            | Calcule la somme des nombres | dans une plage de cellules.                       | = 313                                                                           |             |
| SOMME.SI<br>NB.SI                                                                                      |            |                              | Nombre1: nombre1;nombre2;                         | . représentent de 1 à 255 arguments dont                                        | vous voulez |
| SOMME                                                                                                  |            |                              | calculer la som, e. Le<br>cellules, même s'ils so | es valeurs logiques et le texte sont ignorés<br>ont tapés en tant qu'arguments. | dans les    |
| SOMME(nombre1;nombre2;)<br>Calcule la somme des nombres dans une plage de cellules.                    |            | Résultat = 313               |                                                   |                                                                                 |             |
|                                                                                                    |            | Aide sur cette fonction      |                                                   | ОК                                                                              | Annuler     |
|                                                                                                    |            |                              |                                                   |                                                                                 |             |
| Aide sur cette fonction OK Annuler                                                                     | Excel      |                              |                                                   |                                                                                 |             |

### Fonction: Max/Min/somme/moyenne

- =Somme(B3:B10)
  - On calcul la somme des valeurs de plage des cellules entre B3 et B10
- =Max(B3:B10)
  - On détermine la valeur maximal dans la plage des cellules entre B3 et B10
- =Min(B3:B10)
  - On détermine la valeur minimal dans la plage des cellules entre B3 et B10
- =Moyenne (B3:B10)
  - On calcul la moyenne des valeurs de plage des cellules entre B3 et B10

## Insertion des graphiques

Un graphique est utilisé pour

→Simplifier l'analyse d'une masse de données

→ Pouvoir comparer et interpréter les données

### Pour créer un graphique :

- 1. Sélectionner la plage de cellules à représenter
- 2. Activer le menu Insertion
- 3. Activer la commande graphique.
- 4. Choisir le type de graphique voulu.
- 5. Sélectionner un sous type de graphique

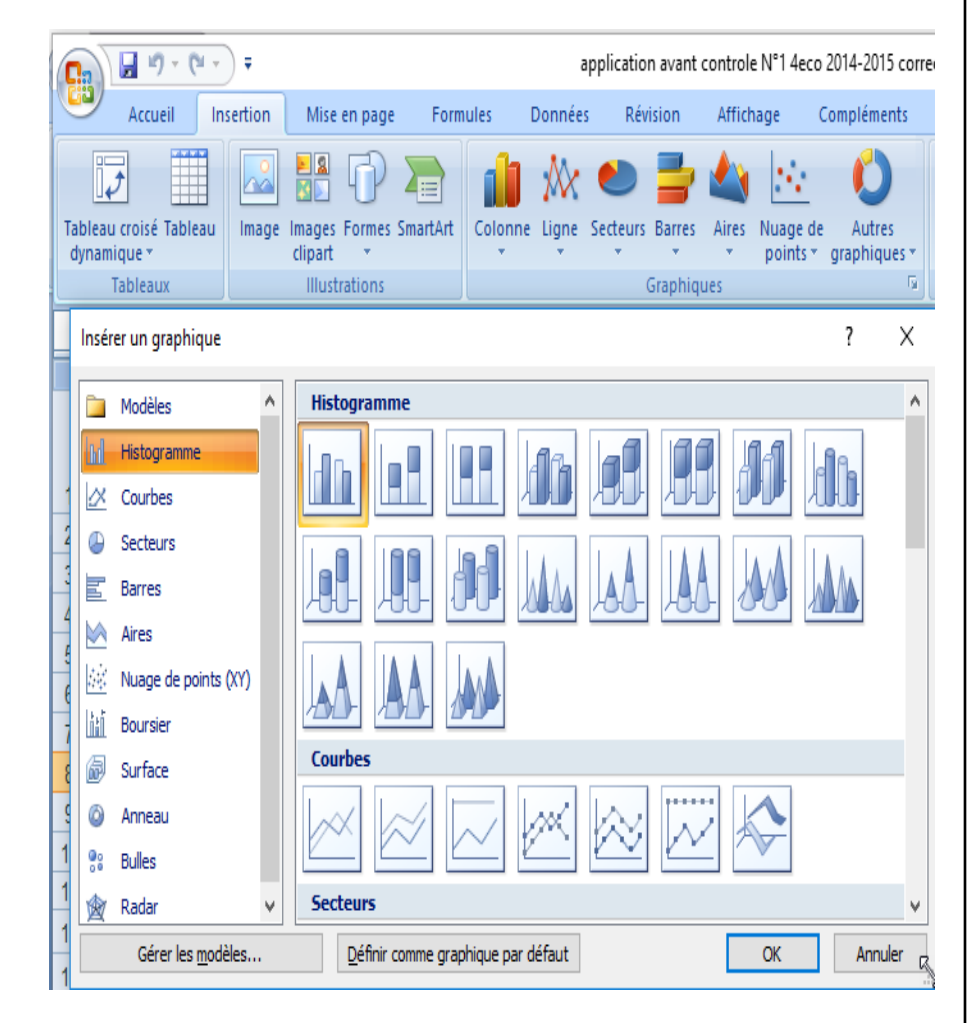

### Mise en forme conditionnelle

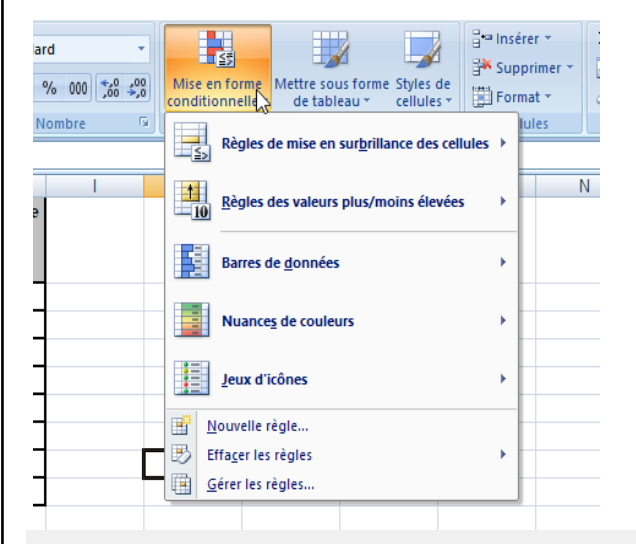

#### Sélectionnez un type de règle :

- Mettre en forme toutes les cellules d'après leur valeur
- ► Appliquer une mise en forme uniquemen 🖓 ux cellules qui contiennent
- Appliquer une mise en forme uniquement aux valeurs rangées parmi les premières ou les dernières valeurs
- Appliquer une mise en forme uniquement aux valeurs au-dessus ou en dessous de la moyenne
- ► Appliquer une mise en forme uniquement aux valeurs uniques ou aux doublons
- Utiliser une formule pour déterminer pour quelles cellules le format sera appliqué

#### Modifier la description de la règle :

| <u>Appliquer</u><br>Valeur de la | une mise en forme uniquement a<br>a cellule v supérieure à | ux cellules contena | int: |         |
|----------------------------------|------------------------------------------------------------|---------------------|------|---------|
| Aperçu :                         | Sans mise en forme                                         | Format              |      |         |
|                                  |                                                            |                     | ОК   | Annuler |
|                                  |                                                            |                     |      |         |

La mise en forme conditionnelle permet de surveiller les résultats de certaines formules ou d'autres valeurs de cellule.

- 1. Sélectionnez la cellule où vous allez appliquer la mise en forme
- 2. Activer le menu Accueil
- 3. Cliquez sur la commande Mise en forme conditionnelle
- 4. Choisir la fonction gérer les règles
- 5. Cliquer sur la commande Nouvelle règle
- 6. Choisir le type de règle voulu dans la liste
- 7. Saisir la formule ou les valeurs en appliquant la ou les conditions
- 8. Choisir la mise en forme voulue
- 9. Valider par OK

### • La fonction Si

| Arguments de la fonction                                                          |                                                                                                    | ?                    | Х                  |
|-----------------------------------------------------------------------------------|----------------------------------------------------------------------------------------------------|----------------------|--------------------|
| SI                                                                                |                                                                                                    |                      |                    |
| Test_logique                                                                      | 🐹 = logique                                                                                                    |                      |                    |
| Valeur_si_vrai                                                                    | 🐹 = quelconque                                                                                                    |                      |                    |
| Valeur_si_faux                                                                    | 🐹 = quelconque                                                                                                    |                      |                    |
| Vérifie si la condition est res<br>VRAT, et une autre valeur s                    | =<br>pectée et renvoie une valeur si le résultat d'une condition que vous ave<br>le résultat est FALIX.                                                                                 | z spécif             | ée est             |
| Vérifie si la condition est res<br>VRAI, et une autre valeur s<br>T               | =<br>pectée et renvoie une valeur si le résultat d'une condition que vous ave<br>le résultat est FAUX.<br>e <b>st_logique</b> est toute valeur ou expression dont le résultat peut être | z spécif<br>e VRAI o | iée est<br>u FAUX. |
| Vérifie si la condition est res<br>VRAI, et une autre valeur s<br>T<br>Résultat = | =<br>pectée et renvoie une valeur si le résultat d'une condition que vous ave<br>le résultat est FAUX.<br><b>est_logique</b> est toute valeur ou expression dont le résultat peut être  | z spécif<br>: VRAI o | iée est<br>u FAUX. |

- La fonction SI renvoie la valeur de vérité d'un test logique. La syntaxe est :
- =SI (test logique; valeursiVrai; valeursiFaux)
- 1. Choisissez le menu Formule
- 2. Cliquez sur Insérer une Fonction
- 3. Sélectionnez la fonction SI

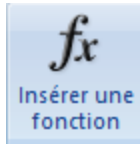

- 4. saisir le test logique de la fonction dans le champ test logique
- 5. saisir la valeur si le test logique est vrai dans le champ valeur si vrai
- 6. saisir la valeur si le test logique est faux dans le champ valeur si faux
- 7. Cliquez sur OK

- La fonction Nb calcul le nombre des cellules numériques existant dans une plage des cellule
  - =NB(C8:I18)

| Arguments de la fonction     | ?                                                                                                    | $\times$                 |
|------------------------------|----------------------------------------------------------------------------------------------------|--------------------------|
| NB<br>Valeur1<br>Valeur2     | SIIS       = {10.10.20.13.260."insuffisante".0}         = nombre                                                                                                 |                          |
| Détermine le nombre de cellu | = 5<br>les d'une plage contenant des nombres.                                                                                                    |                          |
|                              | valeur1: valeur1; valeur2; representant de 1 a 255 arguments qui peuven<br>ou faire référence à différents types de données, mais dont seuls le<br>sont comptés. | t contenir<br>es nombres |
| Résultat = 5                 |                                                                                                    |                          |
| Aide sur cette fonction      | OK A                                                                                                    | nnuler                   |

- La fonction Nb.si Calcul le nombre de cellules dans uneplage satisfaisant un critère donner
  - =NB.SI(plage; ''critère '') =NB.SI(B3:B15; "Tunis")

| Arguments de la fond    | tion                                                                                                    | ?          | ×         |
|-------------------------|----------------------------------------------------------------------------------------------------|------------|-----------|
| NB.SI                   |                                                                                                    |            |           |
| Plage                   | = référence                                                                                                    |            |           |
| Critère                 | = quelconque                                                                                                    |            |           |
| Détermine le nombre d   | =<br>e cellules non vides répondant à la condition à l'intérieur d'une plage.<br><b>Plage</b> est la plage de cellules dans laquelle compter les ce | ellules no | on vides. |
| Résultat =              |                                                                                                    |            |           |
| Aide sur cette fonction | ОК                                                                                                    | Ann        | uler      |

- La fonction somme.si calcule la somme des valeurs d'une plage des cellules satisfaisant un critere
  - Somme.Si(plage\_critère;critère;plage\_somme)
  - Somme.Si(B3:B10; "Ben Arous"; E3:E10)

| Arguments de la fonctio     | n ?                                                                                                    | ×           |
|-----------------------------|----------------------------------------------------------------------------------------------------|-------------|
| SOMME.SI                    |                                                                                                    |             |
| Plage                       | = référence                                                                                                    |             |
| Critère                     | = quelconque                                                                                                    |             |
| Somme_plage                 | = référence                                                                                                    |             |
| Additionne des cellules spé | cifiées selon un certain critère.<br><b>Plage</b> replésente la plage des cellules sur lesquelles vous voulez a<br>fonction. | ppliquer la |
| Résultat =                  |                                                                                                    |             |
| Aide sur cette fonction     | OK A                                                                                                    | nnuler      |
|                             | Excel                                                                                                    |             |

### Fonctions de Recherche (1)

- Renvoie une valeur provenant d'une plage
  - Recherche d'une ligne : **RECHERCHEV**
  - Recherche d'une colonne : **RECHERCHEH**
- Syntaxe :

### RECHERCHEV(valeur;plage;num\_colonne)

- valeur : Valeur à chercher (Référence ou constante)
- *plage* : la plage où s'effectue la recherche
- Num\_colonne : le numéro de la colonne dont la valeur doit être renvoyée

### Fonctions de Recherche (2)

• Renvoie d'une valeur provenant d'une plage

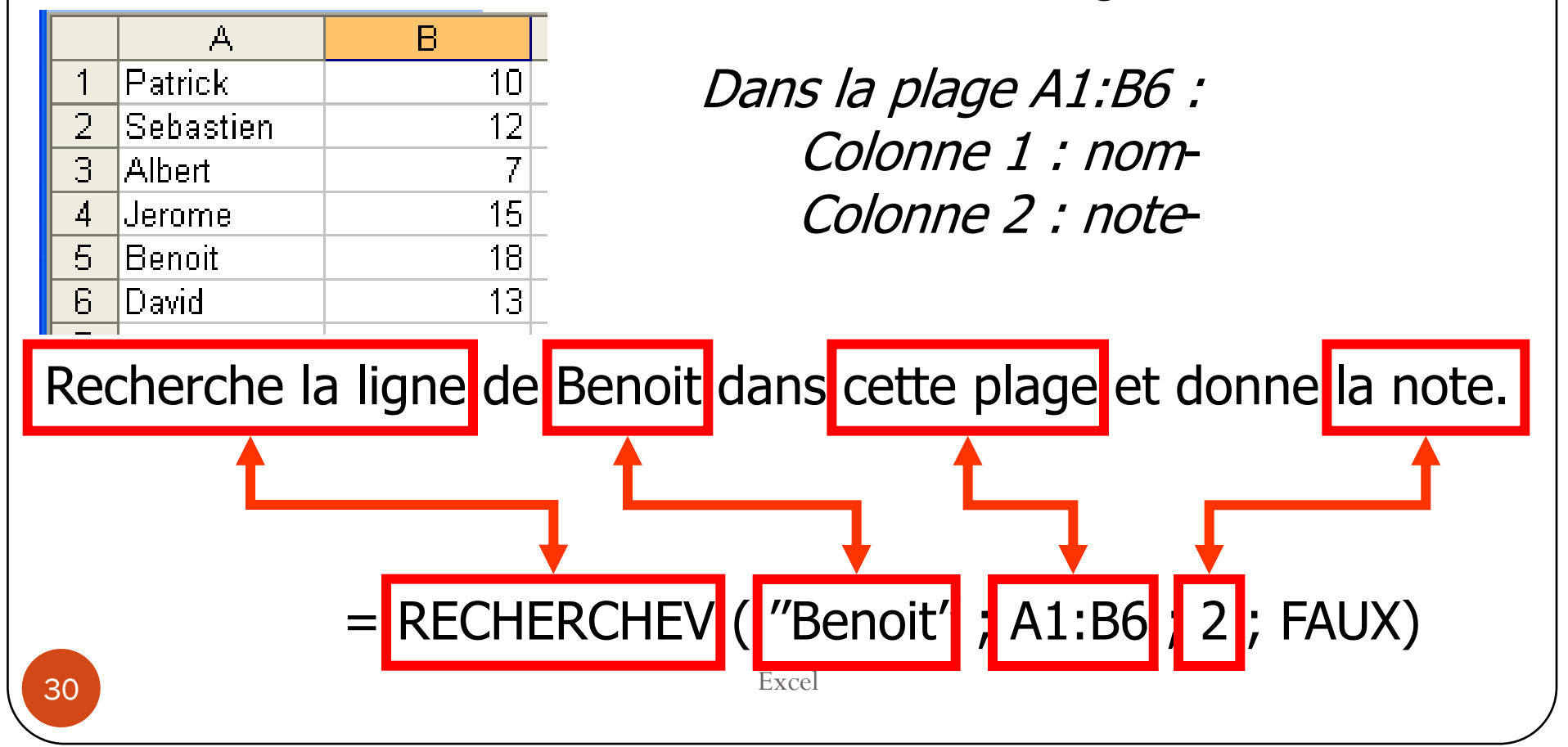

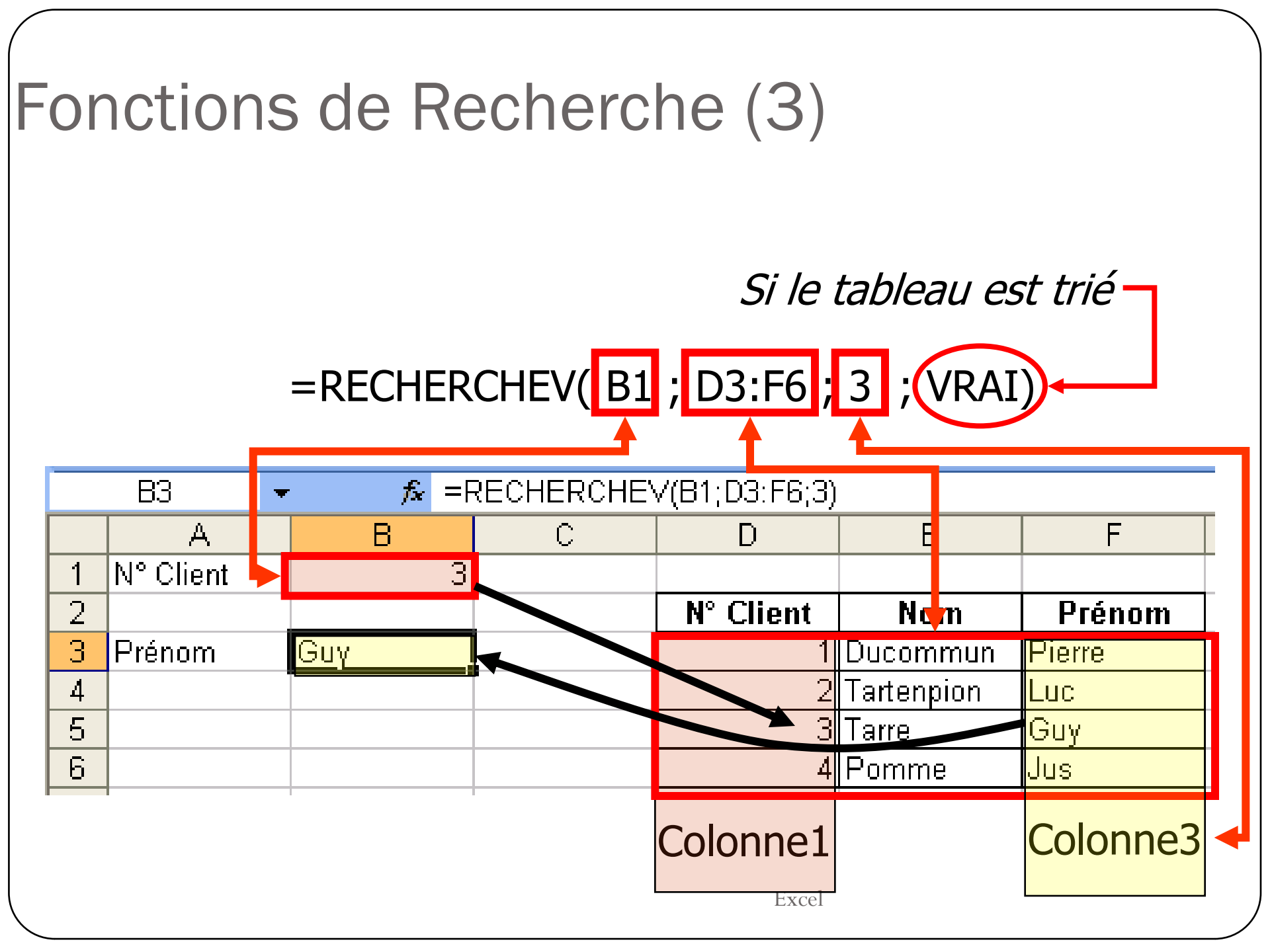

## Filtres automatiques (1)

- Dans une feuille (ou une plage de données) en tant que table, on peut sélectionner (et ne pas faire apparaître les autres) certaines données.
- Exemple d'une table en Excel:

| Noms des colonnes |   |       |          |        |
|-------------------|---|-------|----------|--------|
|                   |   | A     | В        | С      |
|                   | 1 | Nom   | Prénom   | Statue |
|                   | 2 | Gava  | Frédéric | MCF    |
|                   | 3 | Hains | Gaétan   | Pr     |
|                   | 4 | Serra | Patrick  | MCF    |

• Cela correspond à la table Enseignant(Nom,Prénom,Statue)

### Filtres automatiques (2)

- Pour chaque colonne, on peut sélectionner quelles sont les lignes qui nous intéresse
- Comme, on peut moduler ces choix, on parle alors de tableau dynamique
- Exemple, sélectionner que les MCF :
  - On clique dans le menu **Données → Filtre → Filtre Automatique**
  - On obtient :

|   | A        | В          | С        |
|---|----------|------------|----------|
| 1 | Nom      | Prénom     | Statue _ |
| 2 | Gava 📃 🔽 | Frédéric 🖃 | MCF 🖃    |
| 3 | Hains    | Gaétan     | Pr       |
| 4 | Serra    | Patrick    | MCF      |

• Puis, on clique sur la colonne **Statue**, et on choisit MCF. On obtient alors

|   | A      | В          | С      |
|---|--------|------------|--------|
| 1 | Nom    | Prénom     | Statue |
| 2 | Gava 🖃 | Frédéric 🥃 | MCF 🗾  |
| 4 | Serra  | Patrick    | MCF    |

| / |                                                                                                    |
|---|----------------------------------------------------------------------------------------------------|
| , | Filtres automatiques (4)                                                                                                    |
| • | On peut aussi choisir des filtres plus élaborés                                                                                                    |
| • | Pour cela, on clique sur une des colonnes puis on choix « personnalisé »                                                                                                    |
|   | Filtre automatique personnalisé       ★         Afficher les lignes dans lesquelles :       PrixTotal         est supérieur à       1 010,40         © Et © Qu       ↓         différent de       2000         Utilisez ? pour représenter un caractère         Utilisez * pour représenter une série de caractères         OK |
| • | Il existe plusieurs variantes comme « commence par », « se termine<br>par » etc…                                                                                                    |
|   | Excel                                                                                                    |

Excel

### Sous-totaux (1)

- Comme on peut sélectionner des lignes du tableux (filtre), il est possible de faire des calculs sur les sous parties de ce même tableau
- Prenons cet exemple :

Nous souhaitons les ventes totales

Pour chaque entreprise...

- Notez qu'il faut que les données soient triées
- Puis faisons les totaux des ventes de chaque entreprise.
- Pour cela, il faut cliquez dans le menu « Donnée » puis sélectionner « Sous-totaux »

|   | А          | В     |
|---|------------|-------|
| 1 | Entreprise | Vente |
| 2 | A          | 10    |
| 3 | A          | 100   |
| 4 | В          | 1000  |
| 5 | В          | 200   |
| 6 | С          | 300   |
| 7 | С          | 400   |

### Sous-totaux (2)

- Nous pouvons alors choisir :
  - Le champ « A chaque changement de : » on sélectionne sur quel champs nous souhaitons un sous total. Ici par entreprise.
  - « Utiliser la fonction » : plusieurs fonctions sont à notre disposition mais celle que nous allons utiliser est bien entendu « Somme »
  - « Ajouter un sous-total à : » ici, il nous faudra cocher «Vente » pour totaliser les ventes par entreprise
  - « Remplacer les sous-totaux existants : il est préférable de laisser cette case cochée. Si vous avez déjà utilisé la fonction Sous-totaux pour obtenir d'autres résultats, ceux-ci seront donc effacés au bénéfice des nouveaux calculs.
  - Saut de page entre les groupes : cette option permet d'obtenir, automatiquement, une page par entreprise. Soyez prudents dans son utilisation. Ici, nous n'avons que 9 entreprise (*donc au minimum 9 pages*), mais si nous en avions eu 150, cela n'aurait pas été sans incidence !
  - Synthèse sous les données : les résultats sont groupés à chaque changement d'entreprise

Excel

| Sou           | s-total                   |               |       |         | X   |
|---------------|---------------------------|---------------|-------|---------|-----|
| À <u>c</u> ha | aque changement           | de :          |       |         |     |
| Entr          | eprise                    | •             |       |         |     |
| Utilis        | er la fonction :          |               |       |         |     |
| Som           | me                        |               | •     |         |     |
| A <u>jo</u> u | ter un sous-total (       | à:            |       |         |     |
|               | Intreprise                |               | A     |         |     |
|               | Vente                     |               | V     |         |     |
|               |                           |               | _     |         |     |
| R B           | emplacer les sous         | -totaux exis  | tants |         |     |
|               | au <u>t</u> de page entre | e les groupes | 9     |         |     |
| ∎ S           | y <u>n</u> thèse sous les | données       |       |         |     |
| 5             | upprimer tout             | ОК            | 1     | Annuler | 1   |
| _             |                           |               |       |         | _   |
|               |                           |               |       |         |     |
|               | A                         |               |       | В       |     |
| 1             | Entreprise                |               | Ve    | nte     |     |
| 2             | A                         |               |       |         | 10  |
| 3             | A                         |               |       |         | 100 |
| 4             | Total A                   |               |       |         | 110 |
| 5             | В                         |               |       | 10      | 000 |
| 6             | В                         |               |       | 2       | 200 |
| 7             | Total B                   |               |       | 12      | 200 |
| 8             | С                         |               |       | 3       | 300 |
| 9             | С                         |               |       | 4       | 400 |
| 10            | Total C                   |               |       | 7       | 700 |
| 11            | Total                     |               |       | 20      | 010 |

# Filtres élaborés

- la grande différence entre un filtre automatique et un filtre élaboré est que ce dernier permet la sélection des champs de résultats .
- 1. Préparer deux zones: zone résultats et zone critère.
- 2. Activez la commande « Données Filtre Avancée »
- 3. On peut activez « Copier vers un autre emplacement » si on désire conserver intact les données d'origines dans le champ Plages, sélectionnez vos données
- 4. dans le champ Zone de critères, sélectionnez votre zone de critère. Attention : ne sélectionnez que les lignes **non vides** de votre zone de critères. Ceci est extrêmement important : si vous sélectionnez une ligne de critères vierge, Excel considérera que vous souhaitez sélectionner l'*intégralité* de votre base ;
- 5. cochez Extraction sans doublon si vous ne souhaitez pas avoir plusieurs fois le même enregistrement.

Excel

| Filtre élaboré           |                  | ×        |        |
|--------------------------|------------------|----------|--------|
| Action                   | ur place         |          | n<br>n |
| ○ <u>C</u> opier vers un | n autre emplacen | nent     |        |
| Plages :                 | \$A\$1:\$C\$4    | <b>.</b> |        |
| Zone de critères :       |                  | 3        |        |
| Copier dans :            |                  | 3        |        |
| Extraction sans          | doublon          |          |        |
|                          | ОК               | Annuler  |        |

### Filtres élaborés

- Les filtres « manuels » sont des cellules contenant le filtre. On les appels « zones de critères »
- Il est souvent conseiller d'avoir une zone de critères (cellules content les filtres) puis une zone de données (extraction)
- Plusieurs critères sur une même ligne : ET
- Plusieurs critères sur des lignes différentes : OU
- Exemple :

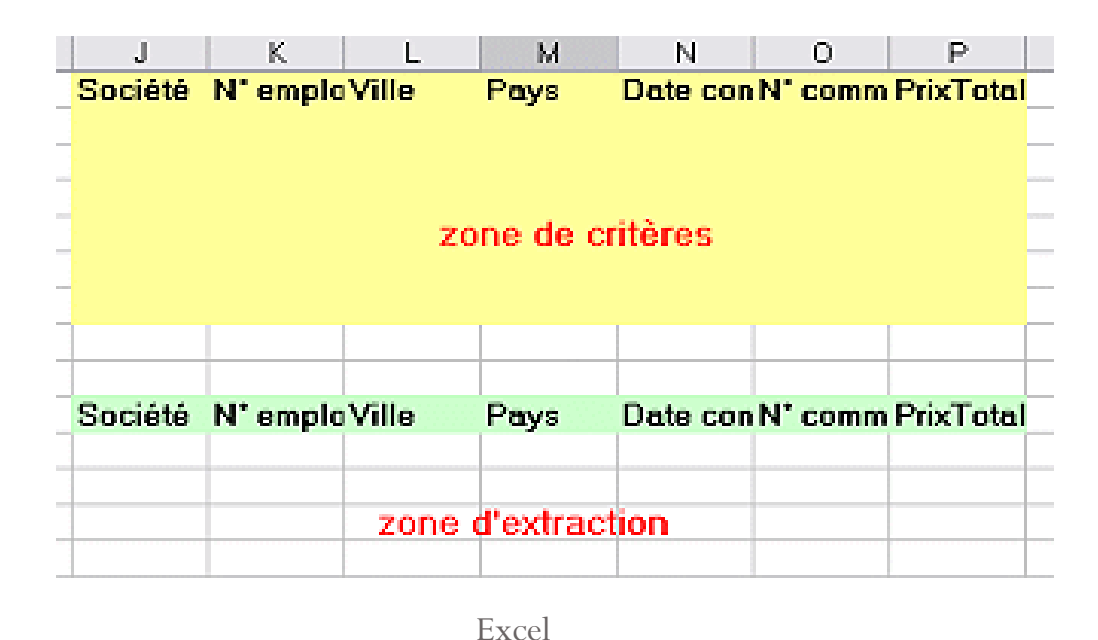

# Les tableaux croisés dynamiques

Excel

### Objectif

- But par l'exemple :
  - A partir d'un tableau recensant par exemple toutes les commandes de l'année, les tableaux croisés dynamiques permettent d'obtenir, des tableaux statistiques.
  - Voici, à titre d'illustration, quelques exemples de résultats qu'il est possible d'obtenir
    - le nombre ou le montant des commandes pour chaque client ou type de produits (en valeur absolue ou bien même en %);
    - le montant ou le nombre de commandes traité par chaque employé ;
    - le montant généré par chaque produit vendu, soit dans l'année, soit par mois ou par trimestre.

# Création d'un tableau croisé

• Pour débuter, vous devez donc disposer d'un fichier de données. Exemple :

|    | A           | В          | С          | D         | E             | F           | G                 | Н         |
|----|-------------|------------|------------|-----------|---------------|-------------|-------------------|-----------|
| 1  | Société     | N° employé | Ville      | Pays      | Date commande | N° commande | Nom du produit    | PrixTotal |
| 2  | Vins et alc | 5          | Reims      | France    | 04/08/1994    | 10248       | Singaporean Ho    | 490,00€   |
| 3  | Vins et alc | 5          | Reims      | France    | 04/08/1994    | 10248       | Mozzarella di Gi  | 870,00€   |
| 4  | Vins et alc | 5          | Reims      | France    | 04/08/1994    | 10248       | Queso Cabrales    | 840,00€   |
| 5  | Toms Spe    | 6          | Münster    | Allemagne | 05/08/1994    | 10249       | Tofu              | 837,00€   |
| 6  | Toms Spe    | 6          | Münster    | Allemagne | 05/08/1994    | 10249       | Manjimup Dried    | 8 480,00€ |
| 7  | Hanari Ca   | 4          | Rio de Jar | Brésil    | 08/08/1994    | 10250       | Jack's New Eng    | 385,00€   |
| 8  | Hanari Ca   | 4          | Rio de Jar | Brésil    | 08/08/1994    | 10250       | Manjimup Dried    | 6 307,00€ |
| 9  | Hanari Ca   | 4          | Rio de Jar | Brésil    | 08/08/1994    | 10250       | Louisiana Fiery I | 1 071,00€ |
| 10 | Victuailles | 3          | Lyon       | France    | 08/08/1994    | 10251       | Ravioli Angelo    | 1 111,50€ |
| 11 | Victuailles | 3          | Lyon       | France    | 08/08/1994    | 10251       | Louisiana Fiery I | 1 680,00€ |

- Ensuite, on sélection le menu « Données », « rapport de tableaux croisés dynamiques »
- Nous passons à la création du croisement (forme de d'auto-jointure)

# Création d'un tableau croisé (2)

- Il vous faut sélectionner votre fichier de données. Si la zone contenu dans le champ Plage n'est pas la bonne, effacez son contenu et activez votre feuille de calcul. Sélectionnez ensuite l'intégralité de votre tableau;
- cliquez sur Suivant

| Assistant Tableau et graphique croisés dynamiques - Etape 2 su | × |
|----------------------------------------------------------------|---|
| Où se trouvent vos données ?                                   |   |
| Plage : \$4\$1:\$H\$1499 Parcourir                             |   |
|                                                                |   |
| Annuler < <u>P</u> récédent <u>S</u> uivant > <u>T</u> erminer |   |

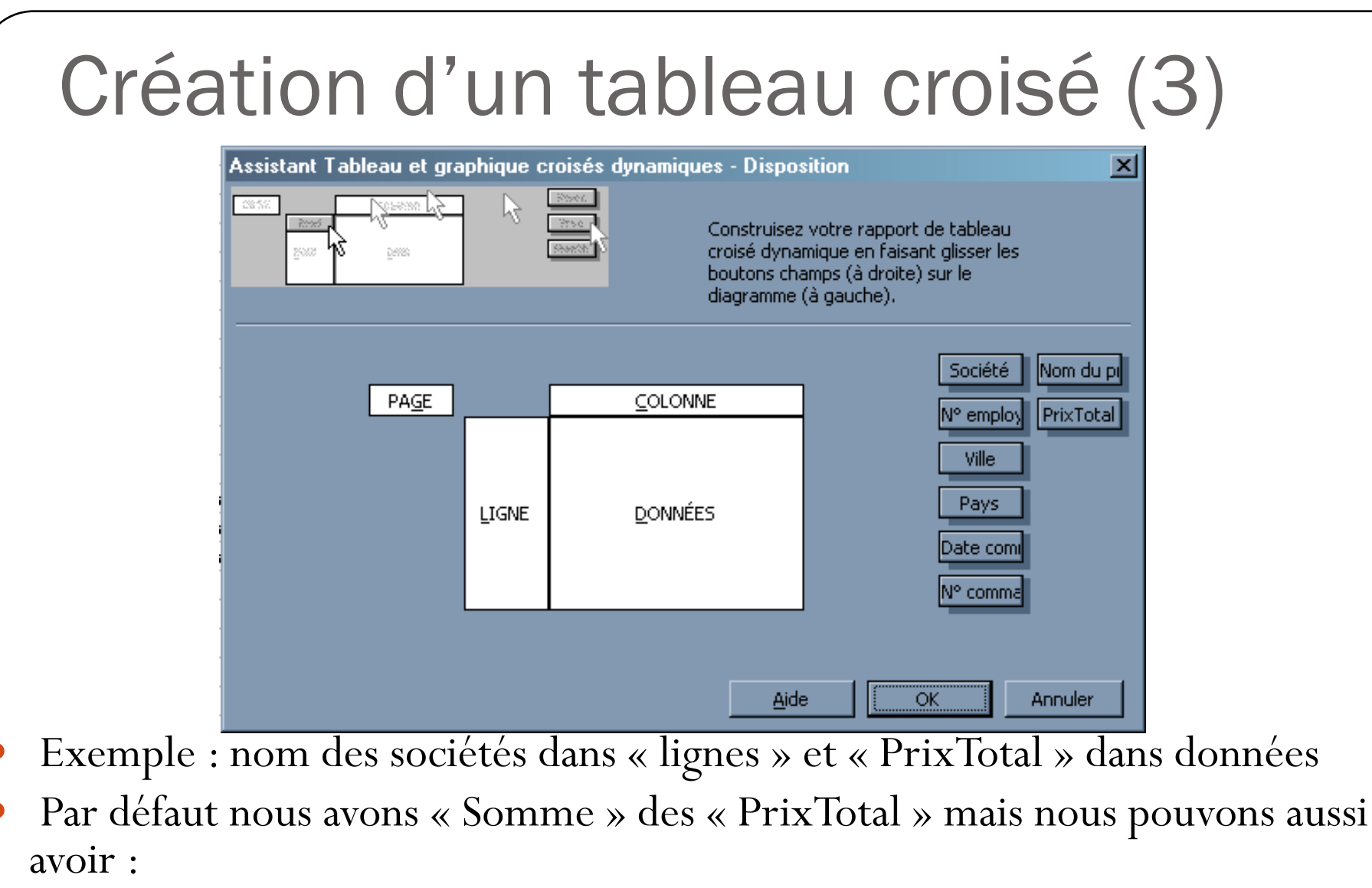

- MOYENNE
- NOMBRE
- MIN ou MAX

# Création d'un tableau croisé (5)

### • Dans notre cas :

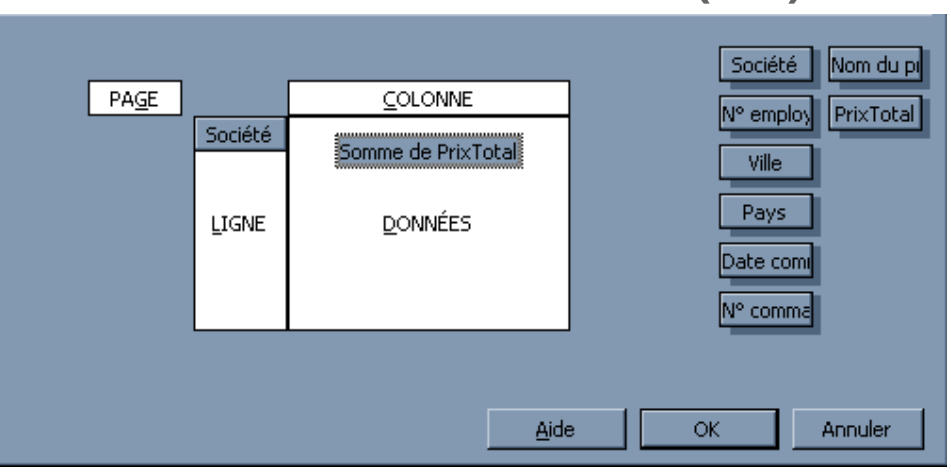

• Puis on accepte la création du tableau et on obtient :

|       | A                                  | В        | С               | D                  | E               | F | G       | ŀ   |
|-------|------------------------------------|----------|-----------------|--------------------|-----------------|---|---------|-----|
| 1     | Déposer champs de page lo          | ci       |                 |                    | ,               |   |         |     |
| 2     |                                    |          | Liste de champ  | s de tableau crois | :é dynam 🔻 🗙    |   |         |     |
| 3     | Somme de PrixTotal                 |          | Déplacez les él | éments vers le ra  | apport de       |   |         |     |
| 4     | Société 🗸 🗸 🗸                      | Total    | tableau croisé  | dynamique          |                 |   |         |     |
| 5     | 7                                  | 57852,34 | 📃 🖂 Sociél      | tá                 |                 |   |         |     |
| 6     | Alfreds Futterkiste                | 6335     |                 |                    |                 |   |         |     |
| - 7 - | Ana Trujillo Emparedados y helados | 6570,75  |                 | bioye              |                 |   |         |     |
| 8     | Antonio Moreno Taquería            | 23020,56 | Ville           |                    |                 |   |         |     |
| 9     | Around the Horn                    | 47634,5  | Pays            |                    |                 |   |         |     |
| 10    | Berglunds snabbköp                 | 92015,7  | 📃 — 🖃 Date o    | ommande            |                 |   |         |     |
| 11    | Blauer See Delikatessen            | 14729    | U<br>I I Nº com | mande              |                 |   |         |     |
| 12    | Blondel père et fils               | 46388,9  |                 | u produit          |                 |   |         |     |
| 13    | Bólido Comidas preparadas          | 20044,25 |                 |                    |                 |   |         |     |
| 14    | Bon app'                           | 70004,88 | PrixTe          | otal               |                 |   |         |     |
| 15    | Bottom-Dollar Markets              | 73722,37 | Tabl            | eau croisé dynam   | ique            |   |         | • × |
| 16    | B's Beverages                      | 22333    | Tabl            | eau croisé dynam   | nique 🕶   ⁄ 📶 🕼 |   | I 🖪 🖃 🛈 | 1 🗐 |
| 17    | Cactus Comidas para llevar         | 2927,5   |                 |                    |                 |   |         |     |
| 18    | Centro comercial Moctezuma         | 400      | Ajouter à       | Zone de lignes     | -               |   |         |     |
| 19    | Chop-suey Chinese                  | 36060,9  |                 |                    |                 |   |         |     |
| 20    | Constraint All and the             | 10005    |                 |                    |                 |   |         |     |

# Création d'un tableau croisé (6)

- Si on double-clic sur le champs « NomProduit » :
- Et on peut faire la même chose pour chacun des autres champs...
- Attention, ne pas oublier de cliquer sur le bouton ! si on modifie les données (actualiser...)

| Table        | Fableau croisé dynamique 🛛 🔍 🗙 .                                                   |                                                                                                    |  |  |  |  |  |  |
|--------------|------------------------------------------------------------------------------------|----------------------------------------------------------------------------------------------------|--|--|--|--|--|--|
| <u>T</u> abl | eau croisé dynamique 🔻 者 🛄 📑 📲 🕴 💷 📰 🧐 🗐                                           | 2                                                                                                    |  |  |  |  |  |  |
| 1            | Mettre en forme le l'apport                                                        | - 2                                                                                                    |  |  |  |  |  |  |
|              | <u>G</u> raphique croisé dynamique                                                 |                                                                                                    |  |  |  |  |  |  |
| 17           | Assistant Tableau croisé dynamique                                                 |                                                                                                    |  |  |  |  |  |  |
| 2            | Actualiser les données                                                             |                                                                                                    |  |  |  |  |  |  |
|              | Table<br><u>I</u> able<br>21<br>21<br>21<br>21<br>21<br>21<br>21<br>21<br>21<br>21 | Tableau croisé dynamique       Image: State of the state of the state |  |  |  |  |  |  |

|       | A                                  | В                             |               | C         |             |
|-------|------------------------------------|-------------------------------|---------------|-----------|-------------|
| 1     | Dépose                             | r champs de page Ici          |               |           |             |
| 2     |                                    |                               |               |           |             |
| 3     | Somme de PrixTotal                 |                               |               |           |             |
| 4     | Société 🗸 🗸                        | Nom du produit                | <b>•</b>      | Total     |             |
| 5     | 7                                  | Camembert Pierrot             |               | -         | 7752        |
| 6     |                                    | Chang                         |               | 8         | 07,5        |
| - 7 - |                                    | Jack's New England Clam C     | howder        | 27        | '5,02       |
| 8     |                                    | Konbu                         |               | -         | 1071        |
| 9     |                                    | Lakkalikööri                  |               |           | 153         |
| 10    |                                    | Louisiana Fiery Hot Pepper    | Sauce         | 10        | 152,5       |
| 11    |                                    | Manjimup Dried Apples         |               | -         | 1590        |
| 12    |                                    | Mozzarella di Giovanni        |               |           | 3654        |
| 13    |                                    | Perth Pasties                 |               | 10        | 0332        |
| 14    |                                    | Ravioli Angelo                |               | 2         | 2925        |
| 15    |                                    | Rhönbräu Klosterbier Tablea   | u croisé dyr  | namique   |             |
| 16    |                                    | Röd Kaviar Tablea             | au croisé dvi | namique 🔻 | 1 🗲         |
| 17    |                                    | Spegesild                     |               |           |             |
| 18    |                                    | Thüringer Rostbratwurst       |               | 222       | :82,2       |
| 19    |                                    | Valkoinen suklaa              |               | 14        | 162,5       |
| 20    | Total 7                            |                               |               | 5785      | 2,34        |
| 21    | Alfreds Futterkiste                | Aniseed Syrup                 |               |           | 300         |
| 22    |                                    | Lakkalikööri                  |               | -         | 1350        |
| 23    |                                    | Original Frankfurter grüne So | зве           |           | 104         |
| 24    |                                    | Raclette Courdavault          |               |           | 4125        |
| 25    |                                    | Rössle Sauerkraut             |               |           | 456         |
| 26    | Total Alfreds Futterkiste          |                               |               | 6         | <u>6335</u> |
| 27    | Ana Trujillo Emparedados y helados | Camembert Pierrot             |               | -         | 1700        |
| 28    |                                    | Konbu                         |               |           | 300         |
| 29    |                                    | Mascarpone Fabioli            |               | -         | 1600        |
| 30    |                                    | Mozzarella di Giovanni        |               | -         | 1740        |
| 31    |                                    | Queso Cabrales                |               |           | 210         |
| 32    |                                    | lSingaporean Hokkien Fried    | Mee           |           | 350         |
|       | Excel                              |                               |               |           | J           |
|       |                                    |                               |               |           |             |

# Création d'un tableau croisé (7)

- Si on prend le tableau suivant :
- On obtient alors :

|           | Ville <u>C</u> OLONNE |
|-----------|-----------------------|
| N° employ | Somme de PrixTotal    |
| LIGNE     | <u>D</u> ONNÉES       |
|           |                       |

| Somme de PrixTotal | Ville 🔍 🔻 |             |           |          |           |              |          |        |
|--------------------|-----------|-------------|-----------|----------|-----------|--------------|----------|--------|
| N° employé 📃 👻     | Aachen    | Albuquerque | Anchorage | Århus    | Barcelona | Barquisimeto | Bergamo  | Berlin |
| 1                  | 3280      | 43010,36    | 5371,88   | 28482,5  | 687,5     | 10986,4      | 1804     | 4685   |
| 2                  |           | 4012,5      | 3825      | 4702,5   |           | 975          | 8255,5   |        |
| 3                  | 432       | 75406,4     | 14479,44  | 7922,62  |           | 8787,75      |          |        |
| 4                  | 1236      | 12492       | 1552,5    | 13292    |           | 7060         | 4590     | 1650   |
| 5                  |           | 5235        |           |          |           | 13279,5      |          |        |
| 6                  |           | 5280        | 4240      | 3680     |           | 3093         | 276      |        |
| 7                  | 2100      |             |           | 4171     |           |              | 4165     |        |
| 8                  | 8460      | 17536       | 24181,5   | 6491,75  | 1030      | 16981,25     | 3103,12  |        |
| 9                  |           | 56900       |           |          |           |              |          |        |
| Total              | 15508     | 219872,26   | 53650,32  | 68742,37 | 1717,5    | 61162,9      | 22193,62 | 6335   |

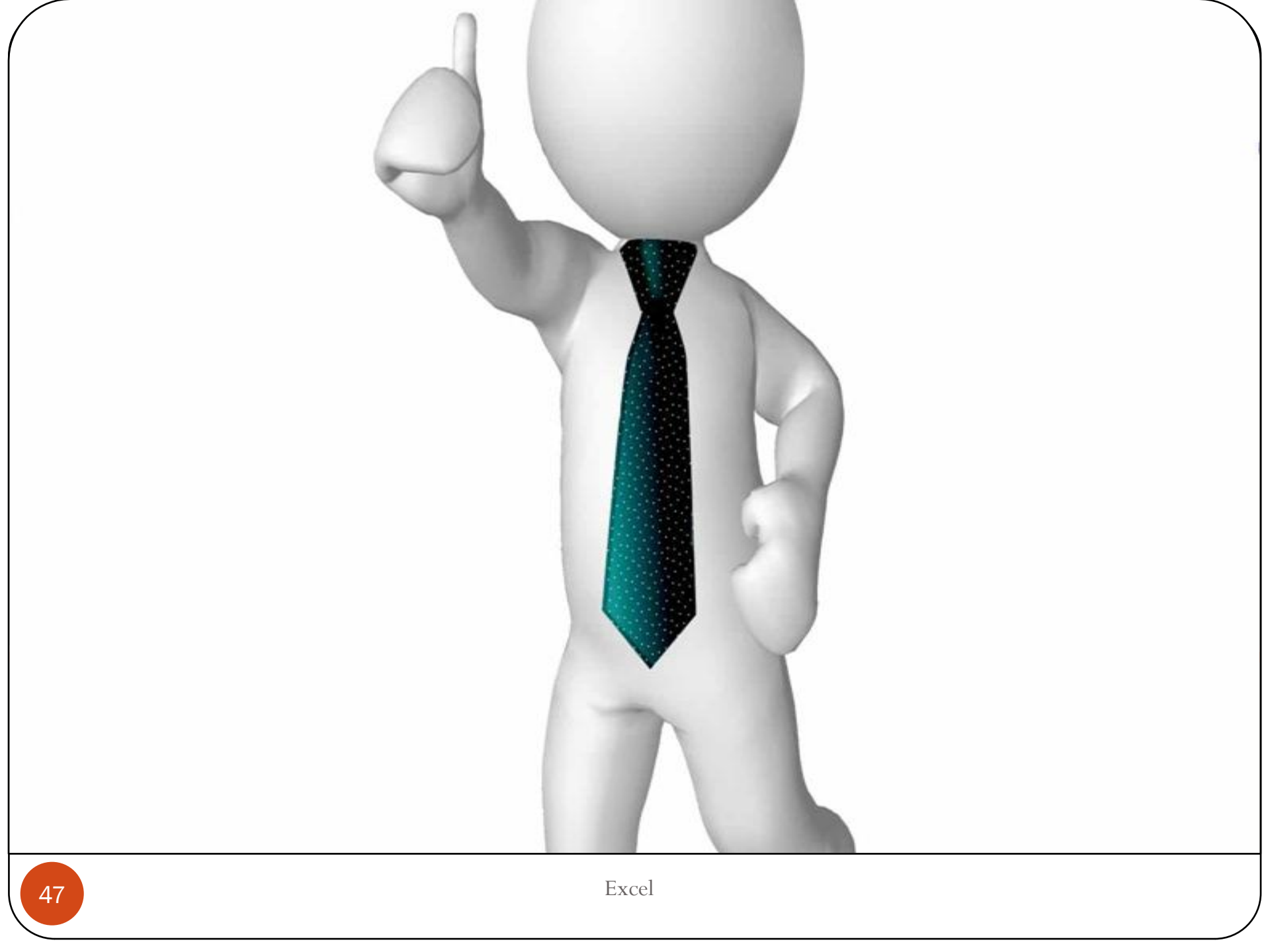